## Zakoupení vstupů na individuální lekce s koněm

## <u>www.hipojupiter.auksys.com/master/</u>

Vytvořte si účet v systému Auksys a přihlašte se.

ODKAZ NA NÁVOD.

## 1. přihlašte se pod svým uživatelským účtem do systému Auksys

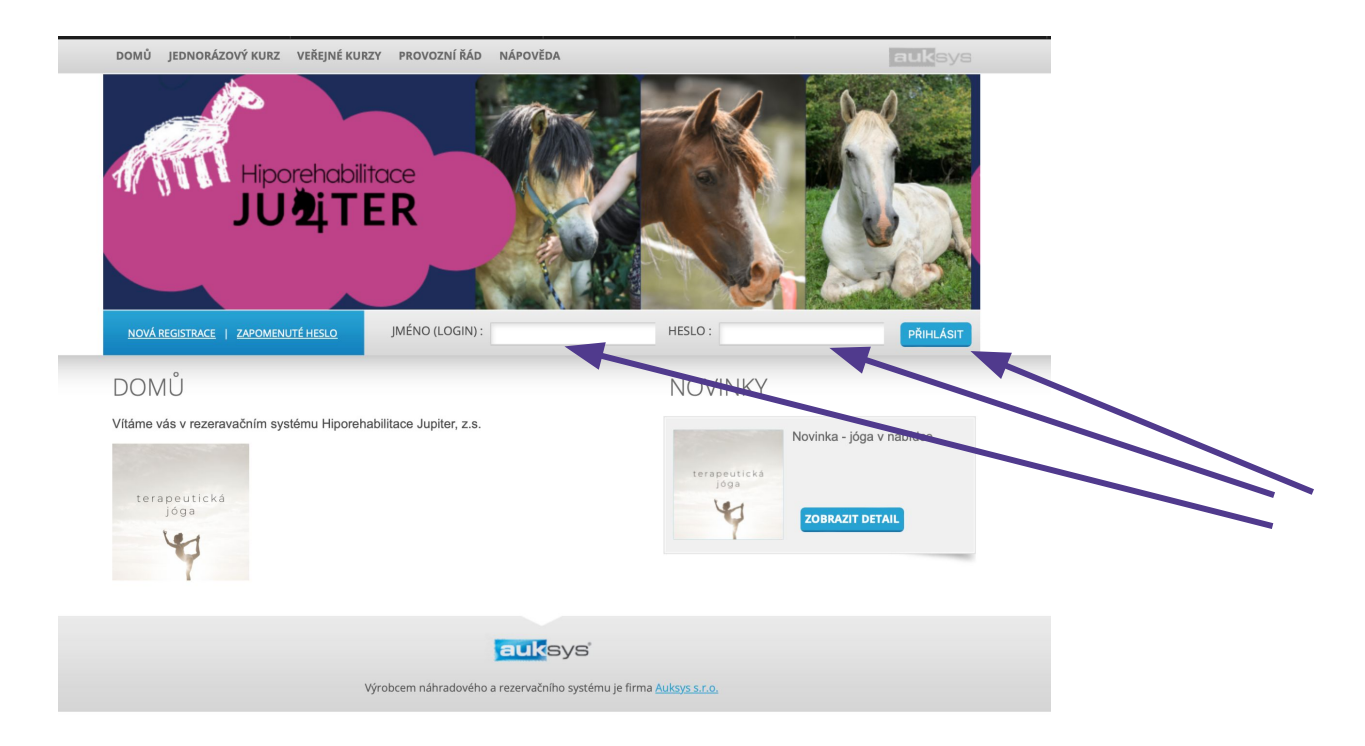

## Vyberte sekci jednorázový kurz

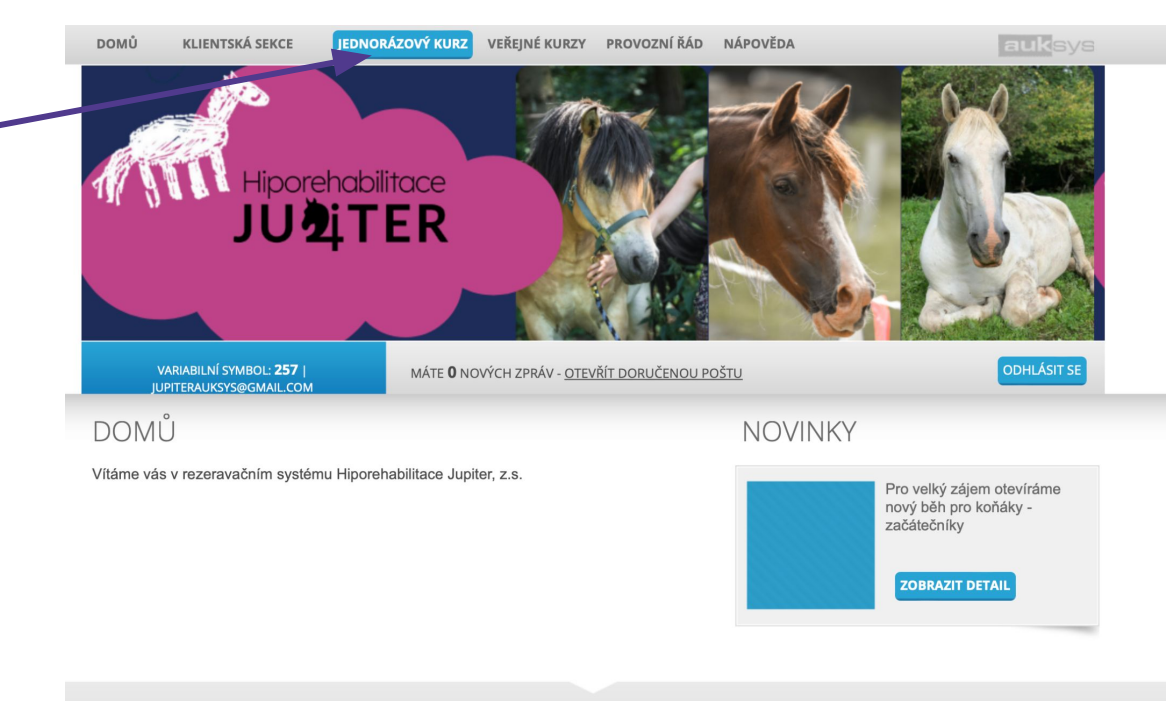

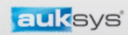

Výrobcem náhradového a rezervačního systému je firma Auksys s.r.o.

## Vyberte sekci Individuální lekce s koněm: 5x60 min.

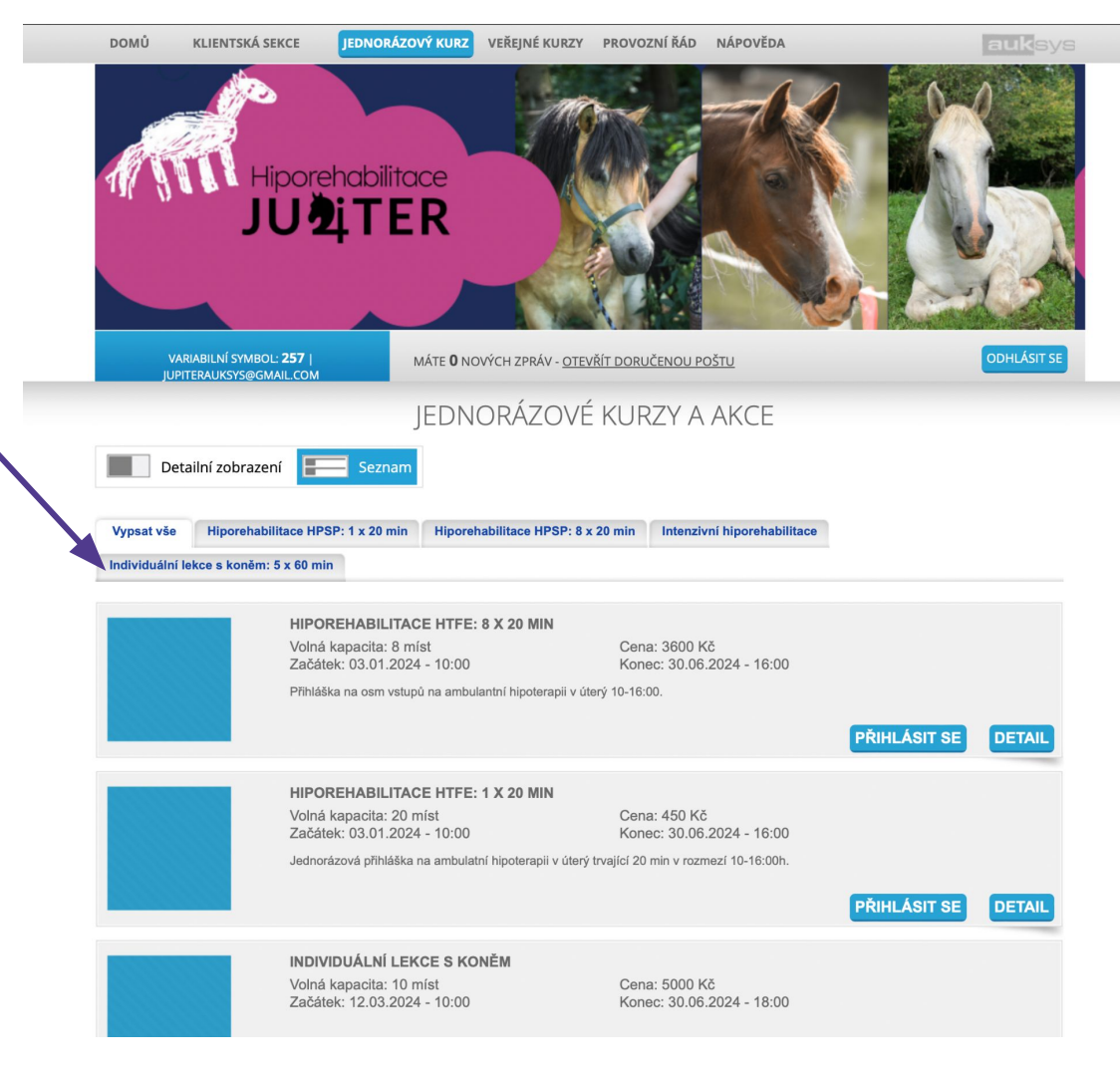

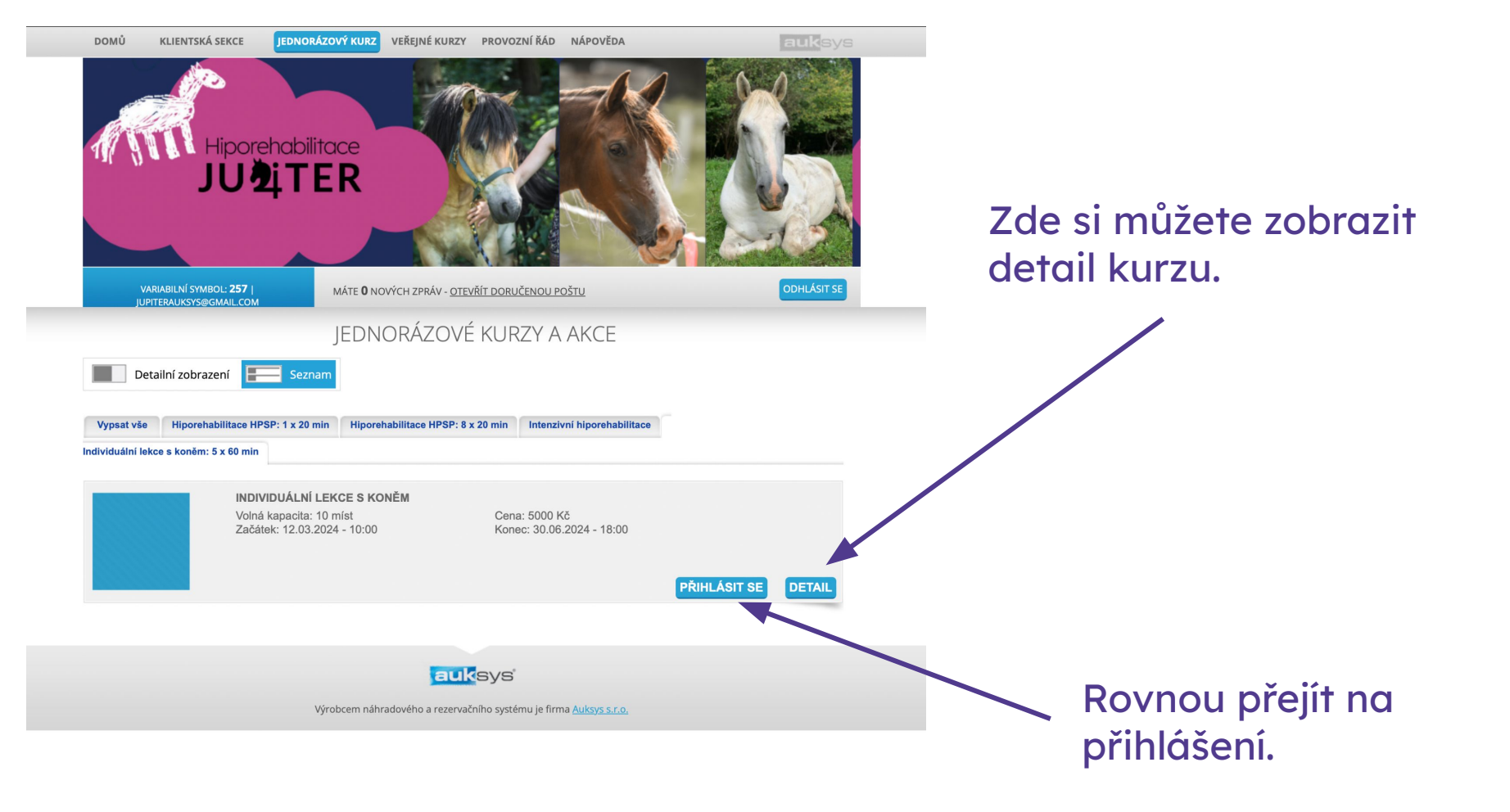

V případě registrovaných více dětí pod jedním účtem, vyberte konkrétní dítě.

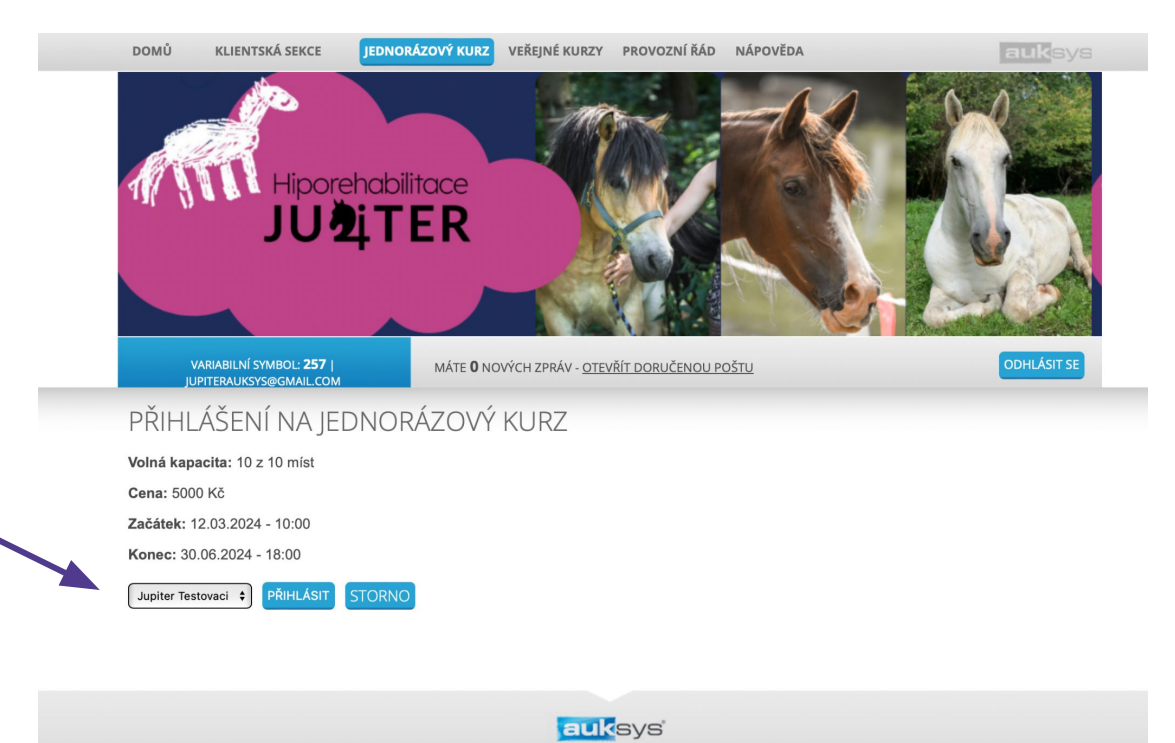

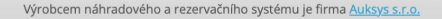

## Zkontrolujte všechny údaje a poté klikněte na přihlásit.

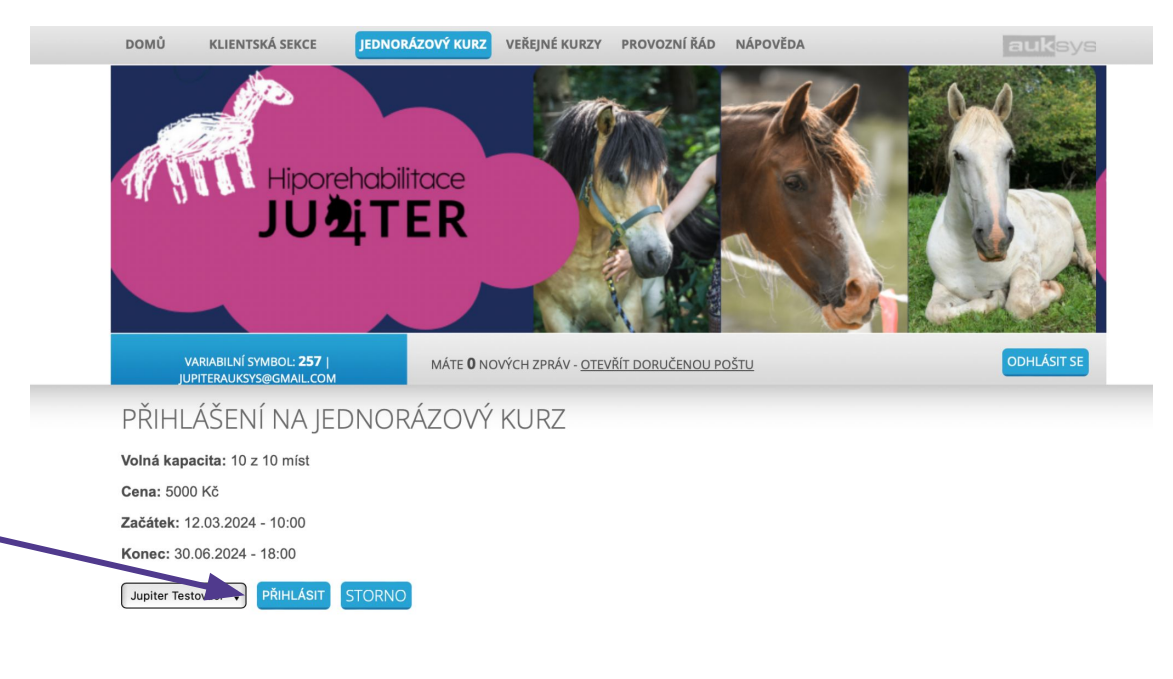

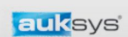

Výrobcem náhradového a rezervačního systému je firma Auksys s.r.o.

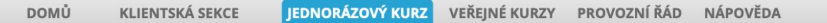

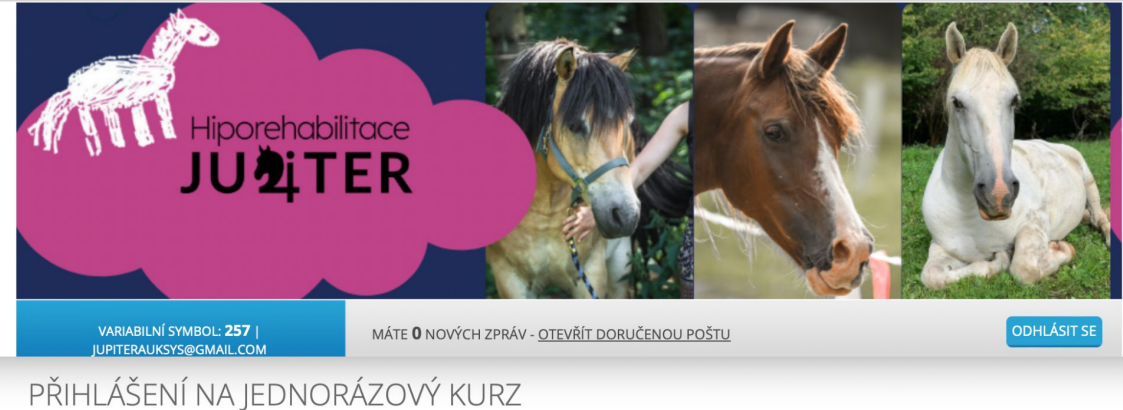

#### I MILLASENI NA JEDNONAZOVI

Volná kapacita: 10 z 10 míst

Cena: 5000 Kč

Začátek: 12.03.2024 - 10:00

Konec: 30.06.2024 - 18:00

#### Registrace do kurzu proběhla v pořádku

Dobrý den, děkujeme za Vaši objednávku do kurzu VYPLNIT\_NAZEV\_KURZU Pro úspěšné dokončení rezervace je nutná úhrada částky Kč ve prospěch účtu s variabilním symbolem VYPLNTE\_VARIABILNI\_SYMBOL Do poznámky pro příjmece prosím uveďte jméno a příjmení přihlašované osoby. Splatnost je ke dni DOPLNTE\_SPLATNOST Děkujeme.

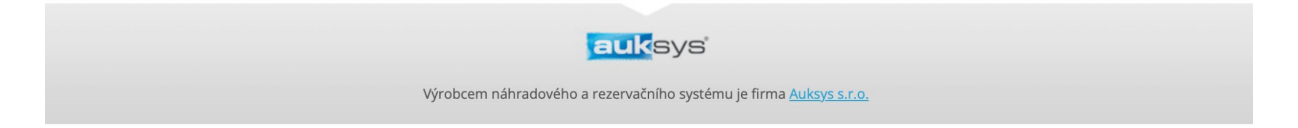

## Na e-mail obdržíte informace o platbě (včetně výzvy k platbě v příloze).

| e () ii e ()                                             |                                                                                                    |                                   |                                                                                                    |
|----------------------------------------------------------|----------------------------------------------------------------------------------------------------|-----------------------------------|----------------------------------------------------------------------------------------------------|
| Faktura / Výzva k platb                                  | ě Doručená pošta ×                                                                                                    |                                   |                                                                                                    |
| Auksys <info@auksys.cz><br/>komu: mnē ▼</info@auksys.cz> |                                                                                                    | 16:09 (před 4 minutami)           | ☆                                                                                                    |
|                                                          |                                                                                                    |                                   |                                                                                                    |
|                                                          | <b>Vážený kliente,</b><br>bylo Vám vystaveno vyúčtování za objednané služby.<br>Souhrn údajů pro platbu:                                                                 |                                   |                                                                                                    |
|                                                          | Číslo účtu: 2101443715/2010<br>Variabilní symbol:<br>Částka k úhradě: 10450 Kč<br>Datum splatnosti: 10. 01. 2024                                                         |                                   |                                                                                                    |
|                                                          | Zde je QR kod, pro rychlou platbu.<br>QR<br>Předem děkujeme za včasné uhrazení.<br>V případě jakéhokoliv dotazu nás neváhejte kontaktovat.<br>Děkujeme, Váš Hipo Jupiter |                                   |                                                                                                    |
|                                                          | Image: Comparison of the second system       Faktura / Výzva k platb       Auksys - Info@auksys.cz>       komu: mně +                                                    | O O O O O O O O O O O O O O O O O | Image: Image: |

|                                                                                                    |                                   | Výzva k platbě                                               |                                        |
|----------------------------------------------------------------------------------------------------|-----------------------------------|--------------------------------------------------------------|----------------------------------------|
| Dodavatel<br>Hiporehabilitace Jupit<br>Mníšecká 23<br>252 30 Řevnice<br>Česká republika<br>IČ: 04772075 | er, z.s.                          | Odběratel<br>Jupiter Testovaci<br>Vymyšlena                  |                                        |
| Bankovní účet<br>Variabilní symbol:<br>Celková částka:                                                  | 2101443715 / 2010<br>10 450,00 Kč | Datum vystavení:<br>Datum splatnosti:<br>Datum zdan, plnění: | 27.12.2023<br>10.01.2024<br>27.12.2023 |

#### VYÚČTOVÁNÍ ZA OBJEDNANÉ SLUŽBY

| Název                                               | Počet m.j. | Cena za m.j. | DPH % | Bez DPH   | DPH  | Celkem    |
|-----------------------------------------------------|------------|--------------|-------|-----------|------|-----------|
| testovaci kurz, pokročilí,15-17:00 h Č.<br>obj.: 50 | 1,00       | 10 450,00    | 0 %   | 10 450,00 | 0,00 | 10 450,00 |

#### REKAPITULACE

1z9 < > ⊕ ☑

☺ ∽ :

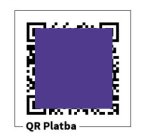

| Základ    | Výše DPH                         | Celkem                                                                          |
|-----------|----------------------------------|---------------------------------------------------------------------------------|
| 10 450,00 | 0,00                             | 10 450,00                                                                       |
| 10 450,00 | 0,00                             | 10 450,00 Kč                                                                    |
|           |                                  | 10 450,00 Kč                                                                    |
|           | Základ<br>10 450,00<br>10 450,00 | Základ       Výše DPH         10 450,00       0,00         10 450,00       0,00 |

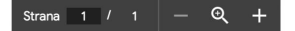

### Po uhrazení platby obdržíte e-mailové potvrzení.

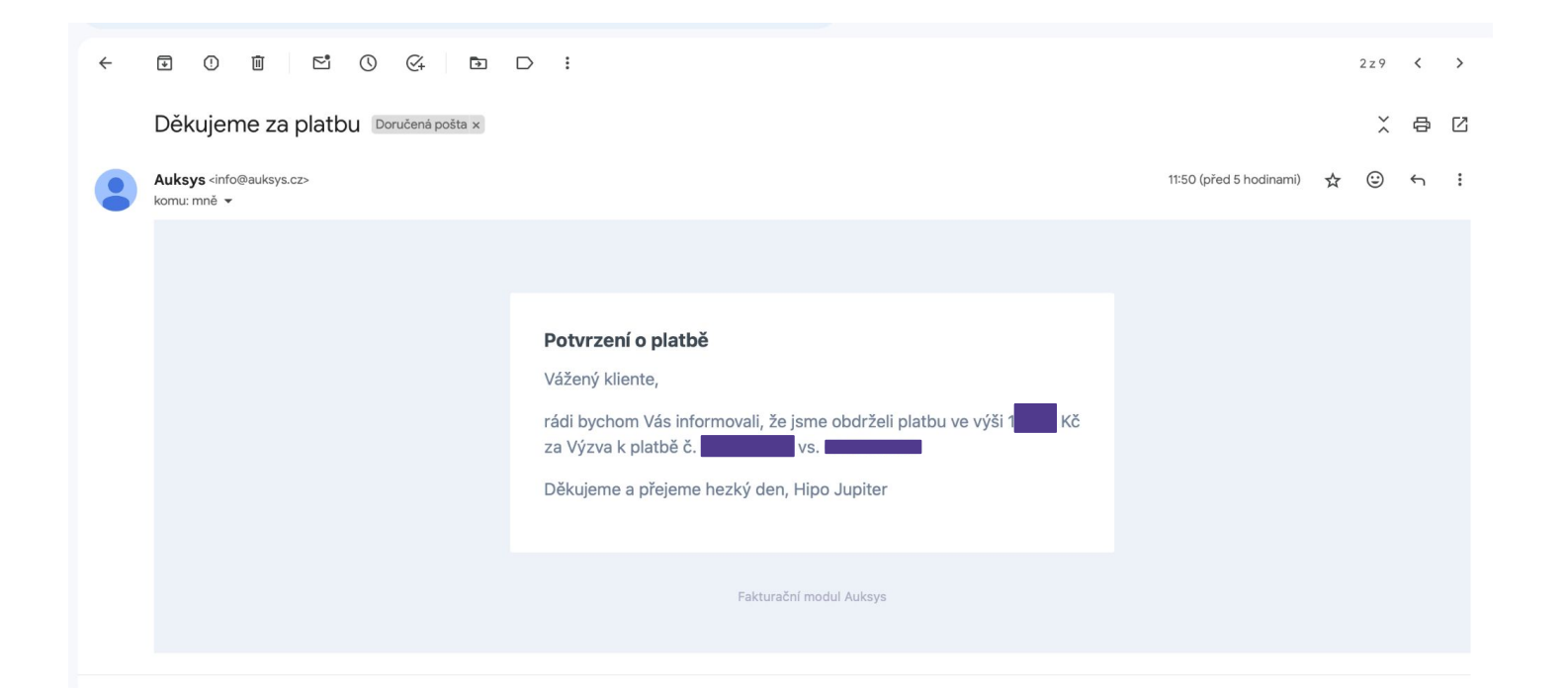

## Přihlášení na konkrétní termín

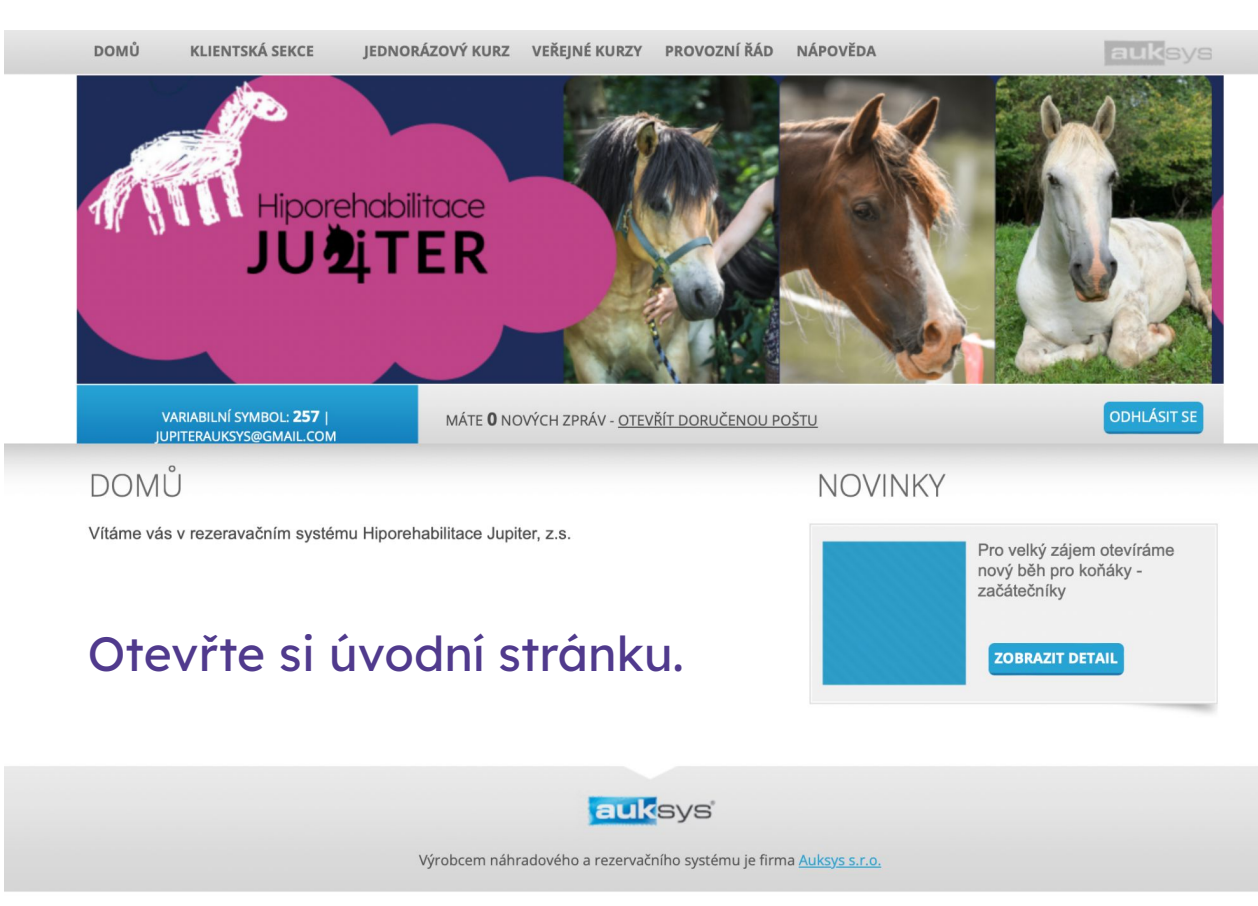

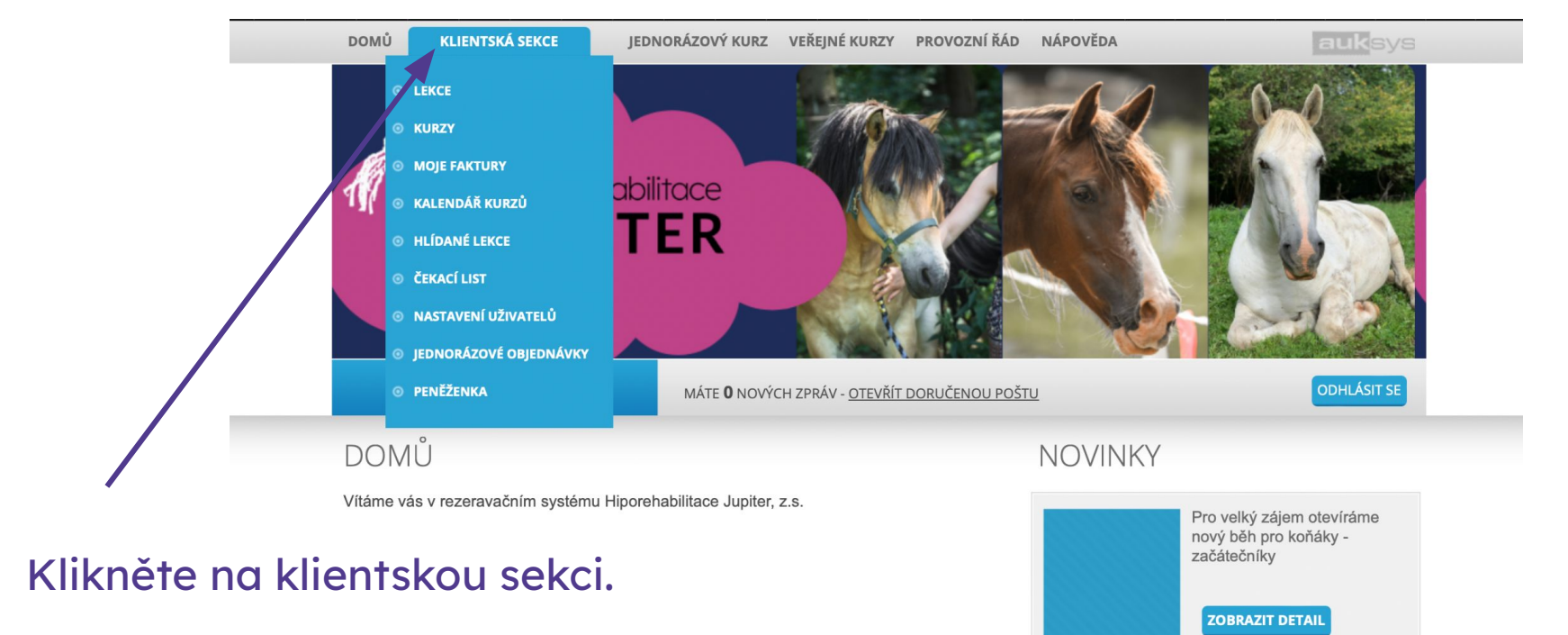

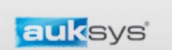

Výrobcem náhradového a rezervačního systému je firma Auksys s.r.o.

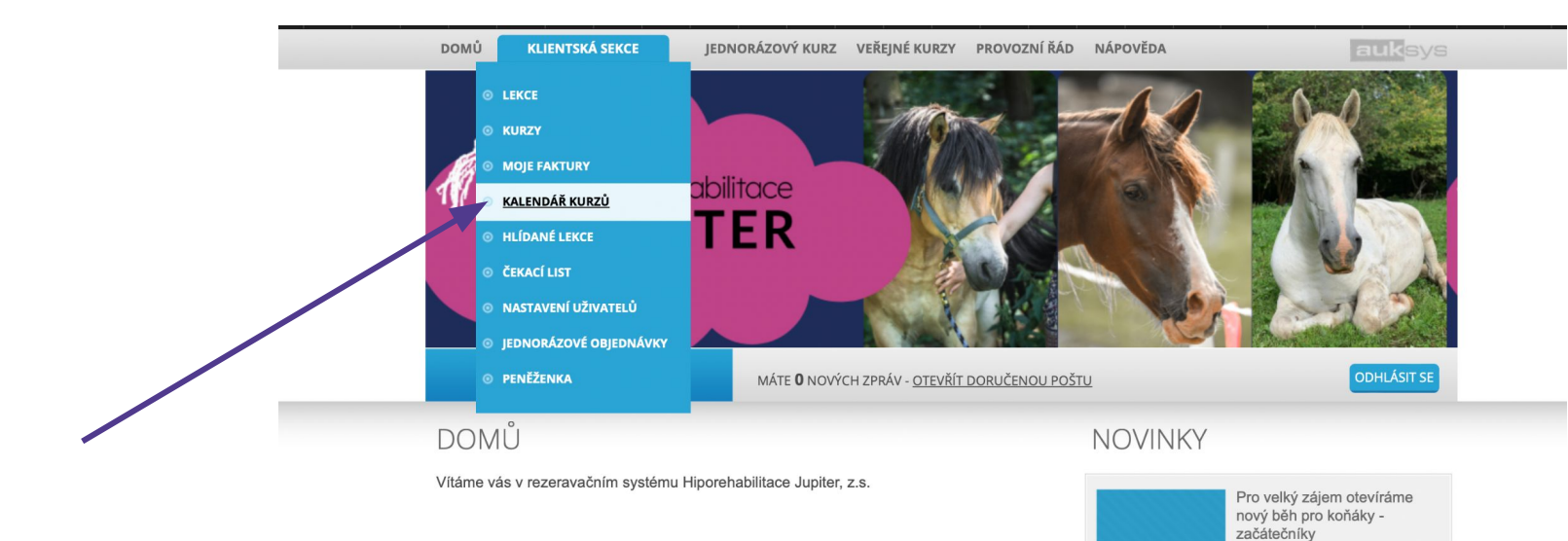

### Klikněte na sekci Kalendář kurzů.

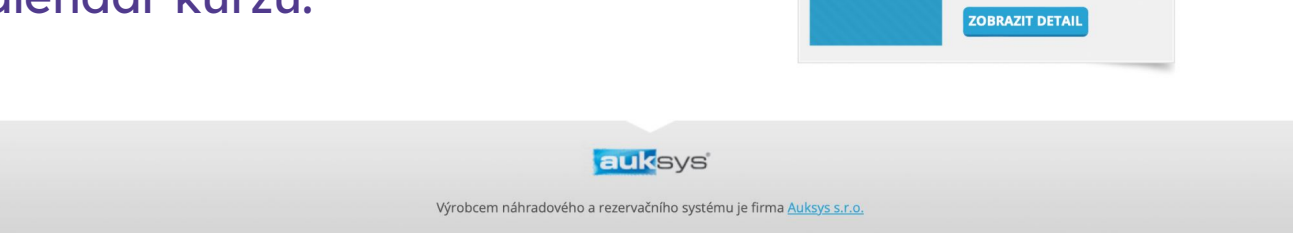

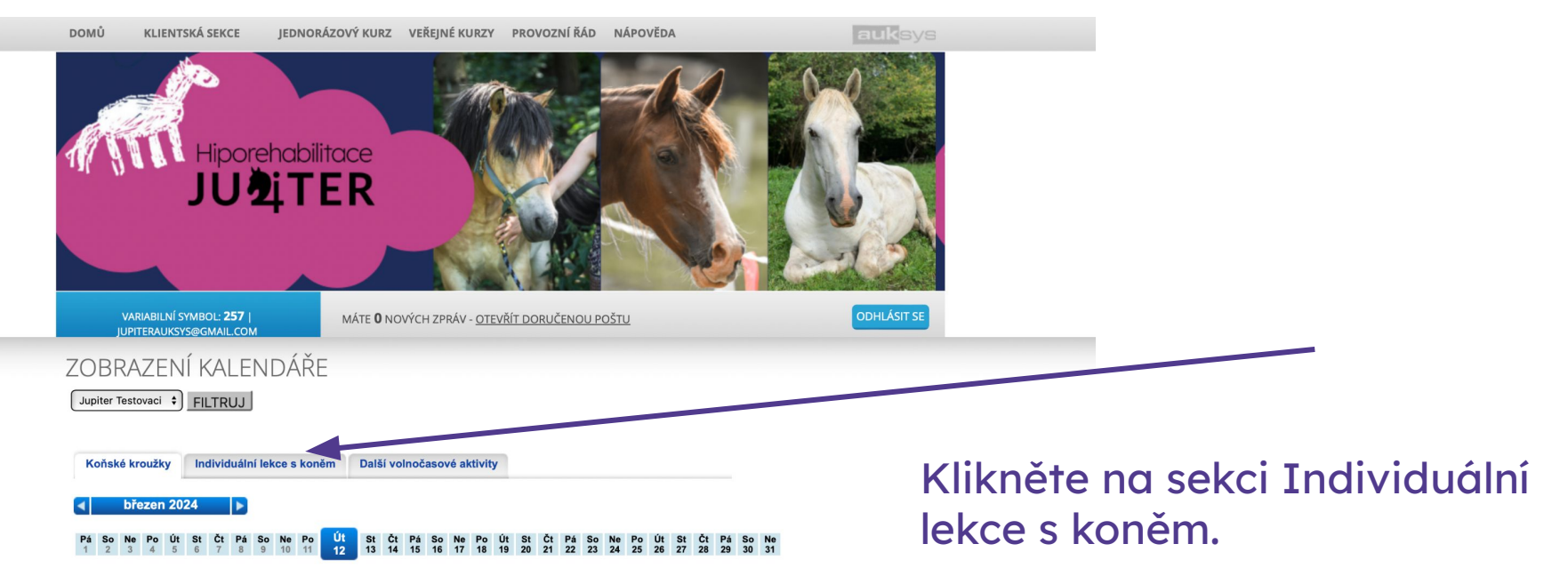

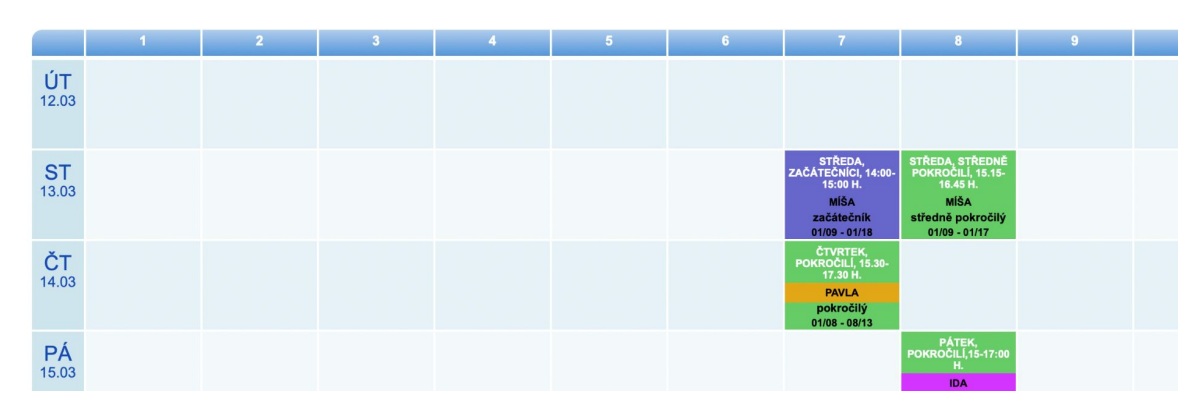

11

Nezapomeňte vybrat konkrétní dítě pokud máte více uživatelů pod jedním účtem. Vyberte příslušný měsíc a den.

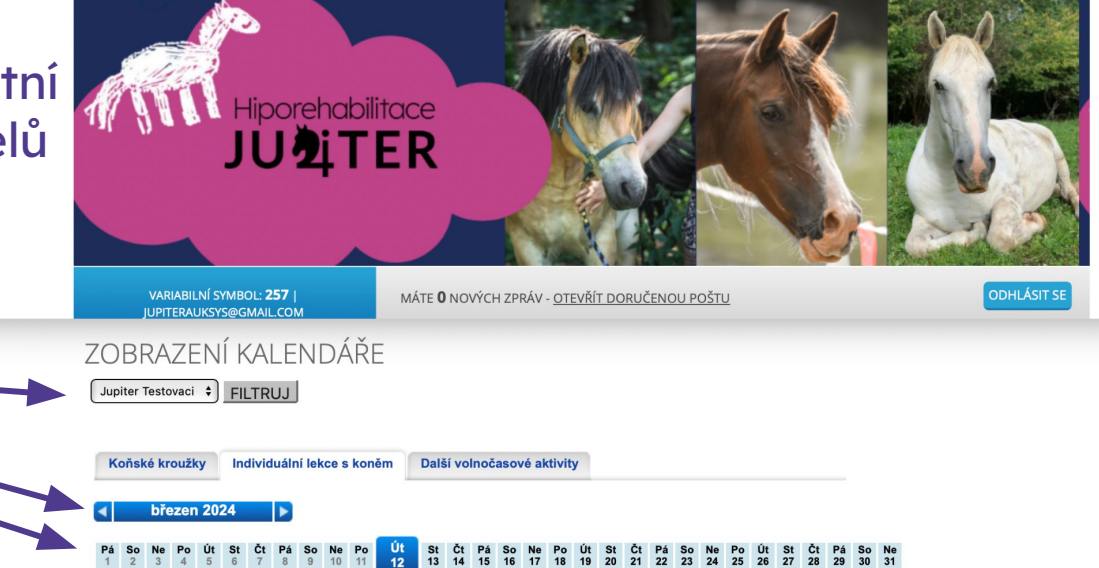

|                    | 8:00 | 9:00 | 10:00 | 11:00 | 12:00 | 13:00 | 14:00 | 15:00 | 1 |
|--------------------|------|------|-------|-------|-------|-------|-------|-------|---|
| <b>ÚT</b><br>12.03 |      |      |       |       |       |       |       |       |   |
| <b>ST</b><br>13.03 |      |      |       |       |       |       |       |       |   |
| ČT<br>14.03        |      |      |       |       |       |       |       |       |   |
| PÁ<br>15.03        |      |      |       |       |       |       |       |       |   |

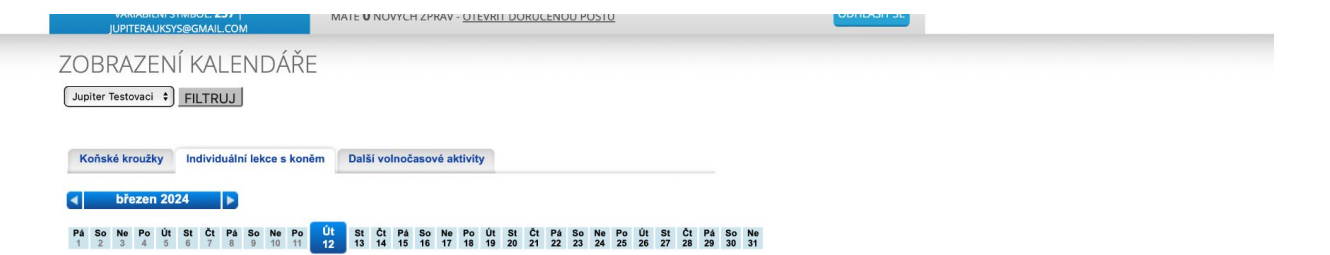

| 12.03     Pro zobrazer       ST     Pro zobrazer       13.03     Pro zobrazer       CT     Potřeba post       14.03     Opřeba post       PA     Opřeba post       16.03     Image: State state state                                                                                                    |                    | 8:00 | 9:00 | 10:00 | 11:00 | 12:00 | 13:00 | 14:00 | 15:00                                             | 16:00 | 17:00 | 18:00      | 19:00 |
|----------------------------------------------------------------------------------------------------|--------------------|------|------|-------|-------|-------|-------|-------|---------------------------------------------------|-------|-------|------------|-------|
| ST<br>13.03     Pro zobrazer<br>na některých<br>potřeba post<br>doprava.       PÁ<br>16.03     SO<br>16.03     Image: Solar state state                           | ÚT<br>12.03        |      |      |       |       |       |       |       |                                                   |       |       |            |       |
| 13.03 na některých   ČT potřeba post   14.03 potřeba post   PÁ doprava.   15.03 Image: State state st                                                                                                    | ST.                |      |      |       |       |       |       |       |                                                   | Pr    | o zo  | braz       | ení c |
| ČT<br>14.03 potřeba post<br>doprava.   PÁ<br>15.03 Image: Constraint of the second second sec | 13.03              |      |      |       |       |       |       |       |                                                   | nc    | a něk | cterý      | ch o  |
| PÁ<br>15.03<br>SO<br>16.03<br>NE<br>17.03                                                                                                    | <b>ČT</b><br>14.03 |      |      |       |       |       |       |       |                                                   | рс    | otřek | ,<br>ba pa | sund  |
| ISO3       Test HolviouAL<br>MONIKA       Test HolviouAL<br>10         NE<br>17.03       ISO3       ISO3       ISO3                                                                                                    | PÁ                 |      |      |       |       |       |       |       |                                                   | do    | oprav | va.        |       |
| SO<br>16.03       TEST (InDuttion)         NE<br>17.03       NE                                                                                                    | 15.03              |      |      |       |       |       |       |       |                                                   |       | ·     |            |       |
| NE 17.03                                                                                                    | <b>SO</b><br>16.03 |      |      |       |       |       |       |       | TEST INDIVIDUAL<br>MONIKA<br>01/24 - 01/24<br>1/1 |       |       |            |       |
|                                                                                                    | NE<br>17.03        |      |      |       |       |       |       |       |                                                   |       |       |            |       |
|                                                                                                    |                    |      |      |       |       |       |       |       |                                                   |       |       |            |       |
| PO 18.03                                                                                                    | PO<br>18.03        |      |      |       |       |       |       |       |                                                   |       |       |            |       |

| JUPITERAUKSYS@GMAIL.COM | MATE U NOVYCH ZPRAV - <u>OTEVRIT DORUCENOU POSTU</u> |  |
|-------------------------|------------------------------------------------------|--|
| ZOBRAZENÍ KALENDÁŘE     |                                                      |  |
| Jupiter Testovaci       |                                                      |  |

Koňské kroužky Individuální lekce s koněm Další volnočasové aktivity

< březen 2024 🕨

## Klikněte na vám vyhovující termín.

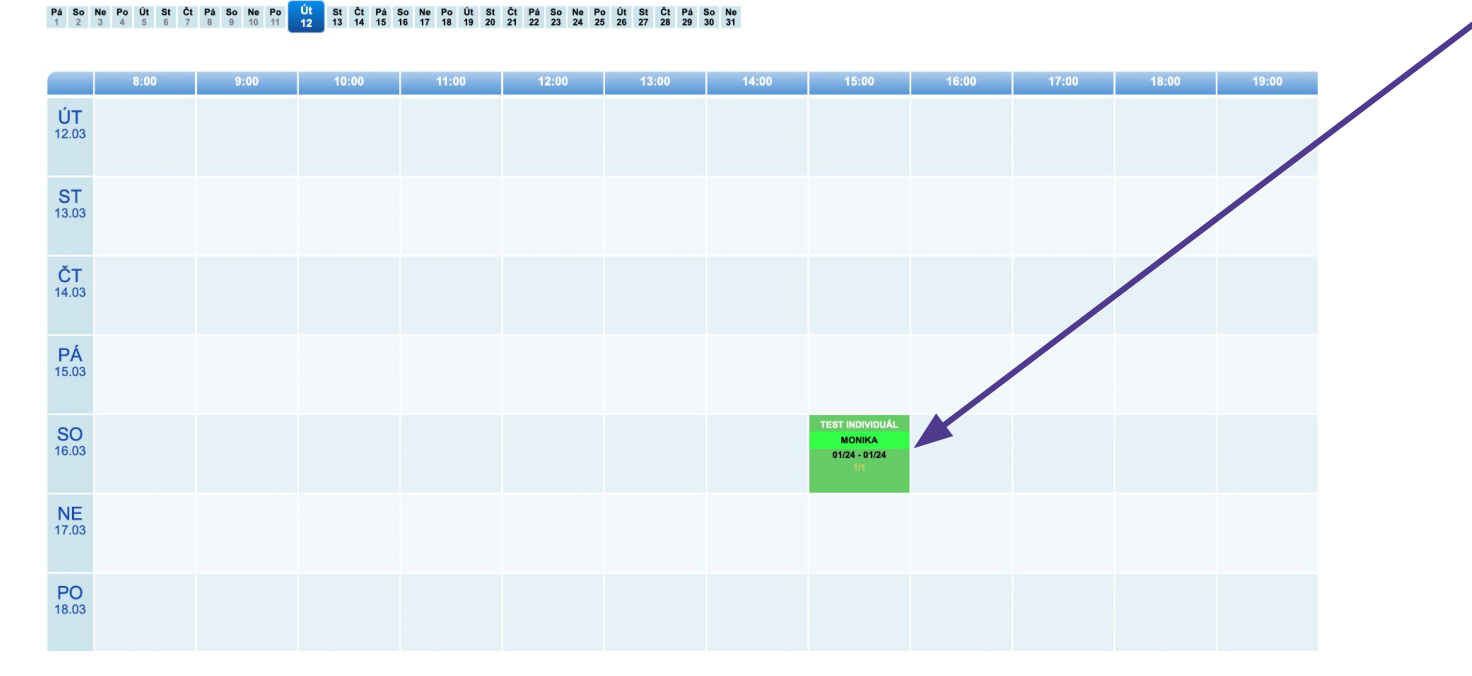

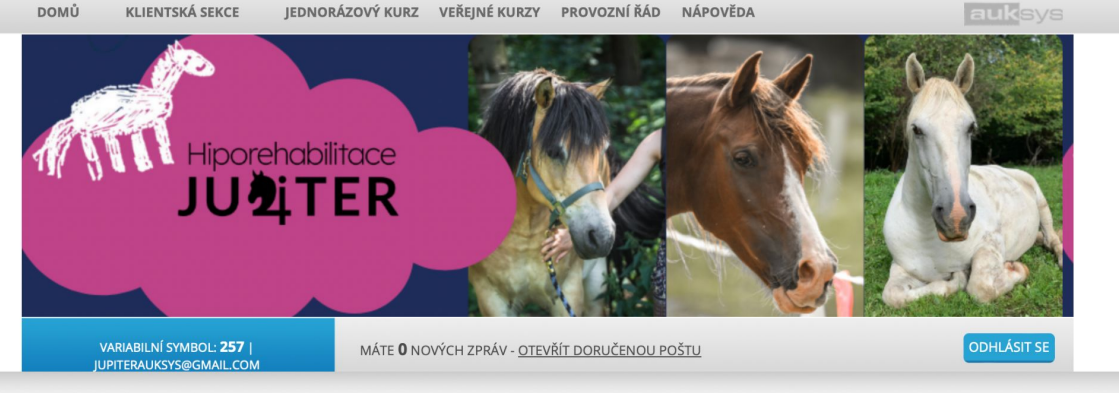

NAHRADIT / REZERVOVAT LEKCI

| Kurz:       | test individuál            |
|-------------|----------------------------|
| Datum:      | 16.03.2024                 |
| Cena:       | 1 kreditů                  |
| Věk:        | 01/24 - 01/24              |
| Instruktor: | Monika Parobková           |
| Místo:      | Individuální lekce s koněm |

Vyberte z které objednávky chcete čerpat kredity a klikněte na Nahradit/rezervovat.

VYBERTE Z VAŠICH OBJEDNÁVEK TU, KE KTERÉ CHCETE TUTO LEKCI PŘIŘADIT:

129 (kreditová) | volných 5 kreditů z 5

Nahradit / rezervovat

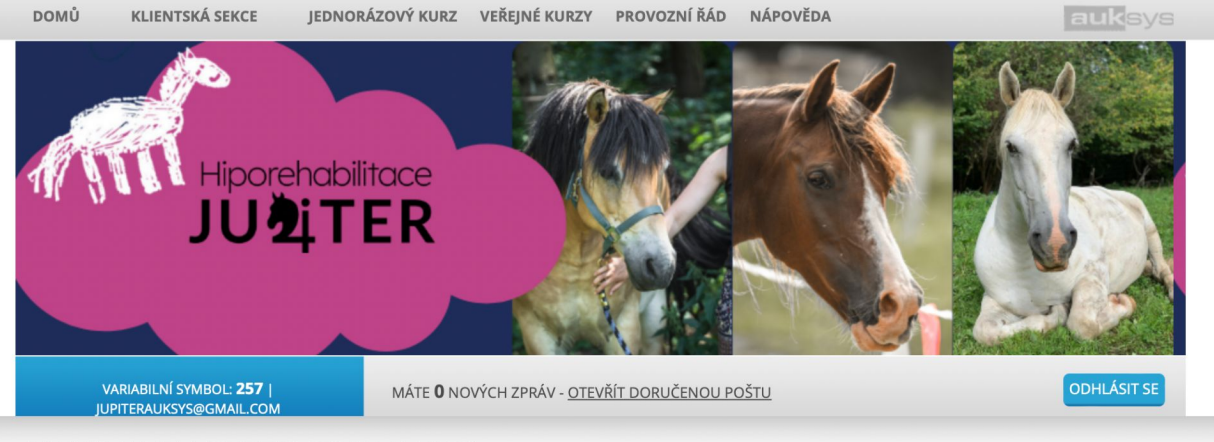

#### NAHRADIT / REZERVOVAT LEKCI

| Kurz:       | test individuál            |
|-------------|----------------------------|
| Datum:      | 16.03.2024                 |
| Cena:       | 1 kreditů                  |
| Věk:        | 01/24 - 01/24              |
| Instruktor: | Monika Parobková           |
| Místo:      | Individuální lekce s koněm |

### OBJEDNÁNÍ LEKCE

Vaše objednávka za kredity byla v pořádku zpracována

### Potvrzující stránka.

# V případě jakýchkoliv dotazů ohledně rezervačního systému nás kontaktujte na:

rezervace@hipojupiter.cz